## 5. Проекты | Work'N'Roll

- 5.1. Как добавить проект
- 5.2 Поиск
- 5.3 Информация о проекте

## 5.1. Как добавить проект 🖉

5.1.1 На главной странице выберите раздел "Проекты".

| Проекты | Персонал | Склады      | Материалы | Инструменты | База знаний |             |             |     |        |                 |  |
|---------|----------|-------------|-----------|-------------|-------------|-------------|-------------|-----|--------|-----------------|--|
|         | Проек    | ты          |           |             |             |             |             |     |        | Добавить проект |  |
|         | r        | юиск        |           |             |             |             | ٩           |     | Статус | ~               |  |
|         | Has      | вание проек | та        |             |             | Дата начала | Дата оконча | ния | Статус |                 |  |
|         |          |             |           |             |             | Нет данных  |             |     |        |                 |  |

Рисунок 5.1 - Проекты

5.1.2 Нажмите "Добавить проект".

|                                | Добавит | ъ проект           |   |
|--------------------------------|---------|--------------------|---|
| азвание проекта*               |         |                    |   |
| Название проекта               |         |                    |   |
| писание                        |         |                    |   |
| Описание                       |         |                    |   |
|                                |         |                    |   |
| ачало проекта*                 |         | Окончание проекта* |   |
| ДД.ММ.ГГГГ                     | Ħ       | дд.мм.гггг         | 芭 |
| дрес*                          |         |                    |   |
| Страна                         | ~       | Город              |   |
| Vaula                          |         | Почтовый индекс    |   |
| 2710140                        |         |                    |   |
| Прикрепить                     |         |                    |   |
| <ul> <li>Прикрепить</li> </ul> |         |                    |   |

Рисунок 5.2 - Добавить проект

- 5.1.3 В открывшемся окне введите название проекта (обязательно для заполнения).
- 5.1.4 Добавьте описание проекта.
- 5.1.5 Укажите дату начала и дату окончания проекта (обязательно для заполнения).
- 5.1.6 Введите адрес: страну, город, улицу, почтовый индекс (обязательно для заполнения).
- 5.1.7 Прикрепите файл с информацией о проекте.
- 5.1.8 Нажмите "Добавить".

## 5.2 Поиск @

5.2.1 На главной странице выберите раздел "Проекты".

| Проекты | Персонал | Склады | Материалы   | Инструменты | База знаний |             |               |              |                 |
|---------|----------|--------|-------------|-------------|-------------|-------------|---------------|--------------|-----------------|
|         | Пр       | ректы  |             |             |             |             |               |              | Добавить проект |
|         |          | Поиск  |             |             |             |             | ٩             |              | $\vee$          |
|         |          |        |             |             |             |             |               | Все статусы  |                 |
|         |          | Назван | ние проекта |             |             | Дата начала | Дата окончани | Завершено    |                 |
|         |          |        |             |             |             |             |               | К выполнению |                 |
|         |          |        |             |             |             | < 1 >       |               | Выполняется  |                 |

Рисунок 5.3 - Поиск проекта

5.2.2 Воспользуйтесь поиском по названию проекта или по статусу.

## 5.3 Информация о проекте 🖉

5.3.1 На главной странице выберите раздел "Проекты".

5.3.2 Нажмите на строку необходимого проекта.

|   | рсонал Склады  | Материалы   | Инструменты   | База знаний       |              |                |  |
|---|----------------|-------------|---------------|-------------------|--------------|----------------|--|
|   |                |             |               |                   |              |                |  |
| ← |                |             |               |                   |              | К выполнению ∨ |  |
|   |                |             |               |                   |              |                |  |
| , | Детали проекта | Задачи Кома | нда на проект | Материалы проекта |              |                |  |
| ( | Описание       |             |               |                   | Даты проекта |                |  |
|   |                |             |               |                   |              |                |  |
|   |                | D/          |               |                   |              |                |  |

Рисунок 5.4 - Информация о проекте

5.3.3 Перейдите к вкладке "Детали проекта".

5.3.4 Просматривайте описание проекта, документы по проекту, даты проекта и адрес.

5.3.5 Перейдите к вкладке "Команда на проект".

| Проекты | Персонал Склады Матери | алы Инструменты База знаний         |                |
|---------|------------------------|-------------------------------------|----------------|
|         | ÷                      |                                     | К выполнению ∨ |
|         | Детали проекта Задачи  | Команда на проект Материалы проекта |                |
|         | Добавить пользователя  | Поиск по имени, электронной почте   | Q = 88         |
|         | А владелец             |                                     | :              |
|         |                        | $\langle \underline{1} \rangle$     |                |

Рисунок 5.6 - Команда на проект

5.3.6 Нажмите "Добавить пользователя".

5.3.7 Выберите "Имя пользователя".

5.3.8 Нажмите "Добавить".

5.3.9 Воспользуйтесь поиском пользователя по имени или по электронной почте.

5.3.10 Нажмите на поле с необходимым пользователем.

5.3.11 Просматривайте информацию о пользователе.

5.3.12 Перейдите к вкладке "Задачи".

| оекты Персона | п Склады 1     | Материалы                  | Инструменты             | База знаний       |              |                                        |      |
|---------------|----------------|----------------------------|-------------------------|-------------------|--------------|----------------------------------------|------|
| € C           |                |                            |                         |                   |              | К выполнению V                         | :    |
| Детал         | и проекта Зада | ачи Команд<br>Добавить ве: | а на проект<br>ку Поисі | Материалы проекта | ٩            | Статус                                 | ~    |
| ×             |                |                            |                         |                   | К выполнению | × 8                                    | :    |
|               |                |                            |                         | < 1 >             |              | Прикрепить отчет<br>Переместить в веху |      |
|               |                |                            |                         |                   |              |                                        | зера |

Рисунок 5.5 - Задачи проекта

5.3.13 Нажмите "Добавить задачу".

5.3.14 Заполните поля в соответствии с п.4.1 "Как добавить задачи" 🗐 4. Задачи | Work'N'Roll

5.3.15 Нажмите "Добавить веху".

5.3.16 Введите название вехи, дату начала и окончания.

5.3.17 Нажмите "Добавить".

5.3.18 Воспользуйтесь поиском задачи по названию или по статусу.

5.3.19 Нажмите на значок с тремя точками возле необходимой задачи.

ПРИМЕЧАНИЕ.

Вы увидите выпадающий список с перечнем действий.

5.3.20 Воспользуйтесь функциями "Управления задачей" в соответствии с п.4.3 🗐 4. Задачи | Work'N'Roll

5.3.21 Перейдите к вкладке "Материалы проекта".

| пер | сонал с             | клады                 | материалы | инструменть    | о База знании          |               |        |         |           |
|-----|---------------------|-----------------------|-----------|----------------|------------------------|---------------|--------|---------|-----------|
| ¢-  |                     |                       |           |                |                        |               |        | Квы     | юлнению ∨ |
| Д   | јетали прое         | кта За                | адачи Ком | анда на проект | Материалы проекта<br>— |               |        |         |           |
|     | Добавить<br>Поиск п | материал<br>Іо назван | нию       |                | ٩                      | Доступно      |        | Занятые | Доступные |
|     | Теги                |                       |           |                |                        |               |        |         | `         |
|     | Название            |                       | Количести | во Задача      | Супервайз<br>р         | е Доступность | Статус | Теги    |           |
|     |                     |                       |           |                |                        |               |        |         |           |

Рисунок 5.7 - Материалы проекта

5.3.22 Нажмите "Добавить материал".

| Дс          | обавить материал  |        |
|-------------|-------------------|--------|
| Название*   |                   |        |
| Название    |                   | V      |
| Количество* | Единица измерения |        |
| Количество  | Единица измерения | $\sim$ |
| Проект      |                   |        |
|             |                   | $\vee$ |
| Задача      |                   |        |
| Задача      |                   | ×      |
|             |                   |        |
| Отменить    | Добавить          |        |

Рисунок 5.8- Добавление материала

5.3.23 В открывшемся окне из выпадающего списка выберите название материала (обязательно для заполнения).

5.3.24 Укажите количество материала (обязательно для заполнения).

5.3.25 Единица измерения и проект заполнятся автоматически.

5.3.26 Из выпадающего списка выберите задачу.

5.3.27 Нажмите "Добавить".

5.3.28 Воспользуйтесь поиском материала по занятым, доступным, по названию, статусу или тегам.